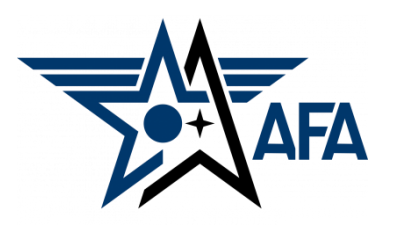

AFA Chapter Annual Activity Plan (AAP) (Updated: Jul, 2023)

## Introduction:

The Annual Activity Plan is a way for you to project and prepare for the activities that you wish to accomplish over the coming calendar year. Chapters are required to complete an Annual Activity Plan and Financial Plan, submit Semi-Annual Activity and Financial Reports and update their Officer Rosters each year to remain in good standing and be eligible for any available support funding. Your AAP (approved by State and Region Presidents) is <u>due to Field Services by 31</u> <u>December</u>, so let's get started.

### **Preparation:**

- 1) Before you even find and open up a new Chapter AAP, you should look to pull in some information.
  - a) Pull up, or print a copy of your previous Annual Activity Plan from your organization's Field Leaders Portal. If you need assistance getting to it, the good folks at <u>field@afa.org</u> can help.
  - b) Bring your Executive Council together to discuss and develop a plan of events for the coming year.

### Note:

Sometimes events will fit across multiple areas. You are quite welcome to list an activity in more than one of the mission areas. For example, a school program where you talk about the Air Force and its mission, provide a scholarship to an Airman's dependent, and recognize a CyberPatriot Team, would easily fit in three of the mission areas.

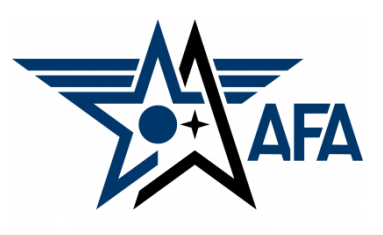

## **Mission Area Descriptions**

- c) The plans (and reports) are organized along four overarching mission areas: Education, Advocacy, Support, and Communication. Here is a brief summary of the types of activities envisioned in the four areas (Note: these are illustrative and not limiting):
  - i) Education: This is primarily about the education of our youth: encouraging them to pursue STEM studies & assisting educators in the same endeavor; promoting/participating/supporting CyberPatriot and StellarXplorers; work with Civil Air Patrol (CAP), AFJROTC, AFROTC units (to include Arnold Air Society and Silver Wings).
  - **ii) Advocacy**: Obviously the first thing that comes to mind is associated with working with your legislators. This is important, but the "advocate" mission is also much more. It includes state and local leaders and even the community at large. Our goal is to promote a community understanding of, and support for, a strong air, space and cyber defense. Conducting forums and presentations help in promoting that understanding.
  - **iii) Support***:* Our Airmen & Guardians (current and former Active, Guard, Reserve, and AF/SF Civilians) and their families are making (or have made) sacrifices. We owe it to them to provide what support we can. Recognition and award programs, Wounded Airman, and family support are examples of activities that could be captured in this area.
  - iv) Communication: We must communicate with our members to inform them of chapter organization activities, to invite or encourage them to participate and pass on other important AFA information. Newsletters, social media and social events are activities that fit in this area. We must also make an effort to reach out to new and prospective members.

- 2) With an idea of what you want to accomplish over the next year, you are now ready to head to your Field Leaders Portal and start your <u>new</u> Chapter Annual Activity Plan.
  - a) At the top of your Field Leaders Portal, select Reports/Plans –

| Rosters 🗸 | Membership Reports 🗸 | Reports/Plans A                      | Other $\checkmark$ |
|-----------|----------------------|--------------------------------------|--------------------|
|           | AFA Field Leaders    | All Plans / Reports<br>Activity Flan | ]                  |
|           |                      | Financial Plan                       |                    |
| Search    |                      | Activity Report                      | ٩                  |
|           |                      | Financial Report                     |                    |

- b) Then select, or tap on All Plans/Reports.
- c) On the resultant page, select your chapter organization

| E      | Members/Prospects<br>Plans/Activities V                             |                     |                                  |   |
|--------|---------------------------------------------------------------------|---------------------|----------------------------------|---|
| 1 item | <ul> <li>Sorted by Name • Filtered by All members / pros</li> </ul> | pects - AFA Members | ship Type • Updated a minute ago |   |
|        | Name 1                                                              | ~                   | Most Recent Activity Plan        | ~ |
| 1      | AF342 Altus Chapter                                                 |                     |                                  |   |

| Contact<br>Name Primary Phone Primary Email<br>AF342 Altus Chapter                                                 | <ul> <li>d) Now you need to select or tap on</li> <li>Reports/Plans. Yesit's not readily apparent!</li> </ul>                |
|----------------------------------------------------------------------------------------------------|----------------------------------------------------------------------------------------------------|
| Details Reports/Plans                                                                                              | Contact + Follow Edit Name Primary Phone Primary Email AF342 Altus Chapter                                                   |
| e) On this page, since you are starting a new <u>Activity</u><br><u>Plan</u> , select the associated "New" button. | Details Reports/Plans                                                                                                    |
| New Activity Plan                                                                                                  | Financial Plans (0) New                                                                                                    |
| Information<br>Activity Plan Name Submission Status                                                                | Activity Reports (0) New                                                                                                    |
| Activity Plan Period *Submitted by?                                                                                | Financial Reports (0) New                                                                                                    |
| Chapter  Chapter  AF342 Altus Chapter ×                                                                            | f) IMPORTANT: Once you have the blank<br>plan open, take note that it is already in<br>Draft status. Don't change this until |

| N                                                    | ew Act        | ivity Plan              |  |
|------------------------------------------------------|---------------|-------------------------|--|
| Review the errors on this page.                      |               |                         |  |
| These required fields must be completed: Submitted b | ıy?, Region № | Name, State Name        |  |
| Activity Plan Name                                   |               | Submission Status Draft |  |
| Activity Plan PeriodNone                             | •             | * Submitted by?         |  |
|                                                      |               | Complete this field.    |  |

| * State Name         | * Region Name        |
|----------------------|----------------------|
| Complete this field. | Complete this field. |
| State Email          | Region Email         |
|                      |                      |
|                      |                      |

- g) You'll quickly notice that you cannot initially save the new Activity Plan until you have filled in three items.
  - The name of the person submitting the Plan (usually the president or secretary)
  - ii. The State your Chapter resides in, and...

iii. Your Region.

#### Note:

Please insure these are spelled correctly...the region president and Field Services will sorting on these two terms as they keep track of the AAP process.

Go ahead and fill in the Official Chapter, State and Region Email addresses as well.

|                                                                                                    |                                                                                                    |                                                                                                   | New Activity Plan                                                                                                    |
|----------------------------------------------------------------------------------------------------|----------------------------------------------------------------------------------------------------|---------------------------------------------------------------------------------------------------|----------------------------------------------------------------------------------------------------|
| By the way, every time<br>your document (which<br>will pop yourself out o<br>the actual Plan (below                                                                         | you decide to save<br>should be often) you<br>f the edit page, back to<br>).                                       | Information<br>Activity Plan Name<br>Activity Plan Period<br>None<br>Chapter                      | Submission Status Draft *Submitted by?                                                                                            |
| Activity Plan<br>Activity Plan # 202<br>Details Reports/Plans Activity Plan Name Activity Plan # 202 Draft Activity Plan Period Submitt Richard Chapter AF342 Altus Chapter | Edit Printable View<br>Fit<br>sion Status<br>ted by?<br>d Baldwin<br>2.                                            | rom here there ar<br>ne edit mode.<br>Tap the <u>"Edit"</u><br>Select any of the<br>document dire | Cancel       Save & New         e three ways to get back into         button         ne edit pencils to edit the         ctly, or |
| Activity Plans                                                                                                    | Activity Plans<br>All V V<br>1 item • Sorted by Chapter • Filtered by All ac<br>Chapter ↓<br>1 AF342 Altus Chapter | tivity plans • Updated a minute ago                                                               | An and get back to editing.                                                                                                    |

## **Completing the Plan:**

- 3) Now you can start filling in the plan.
  - a) After you've filled in the three earlier mentioned mandatory items, (submitter's name, state and region), select the appropriate Activity Plan Period from the pull-down menu.

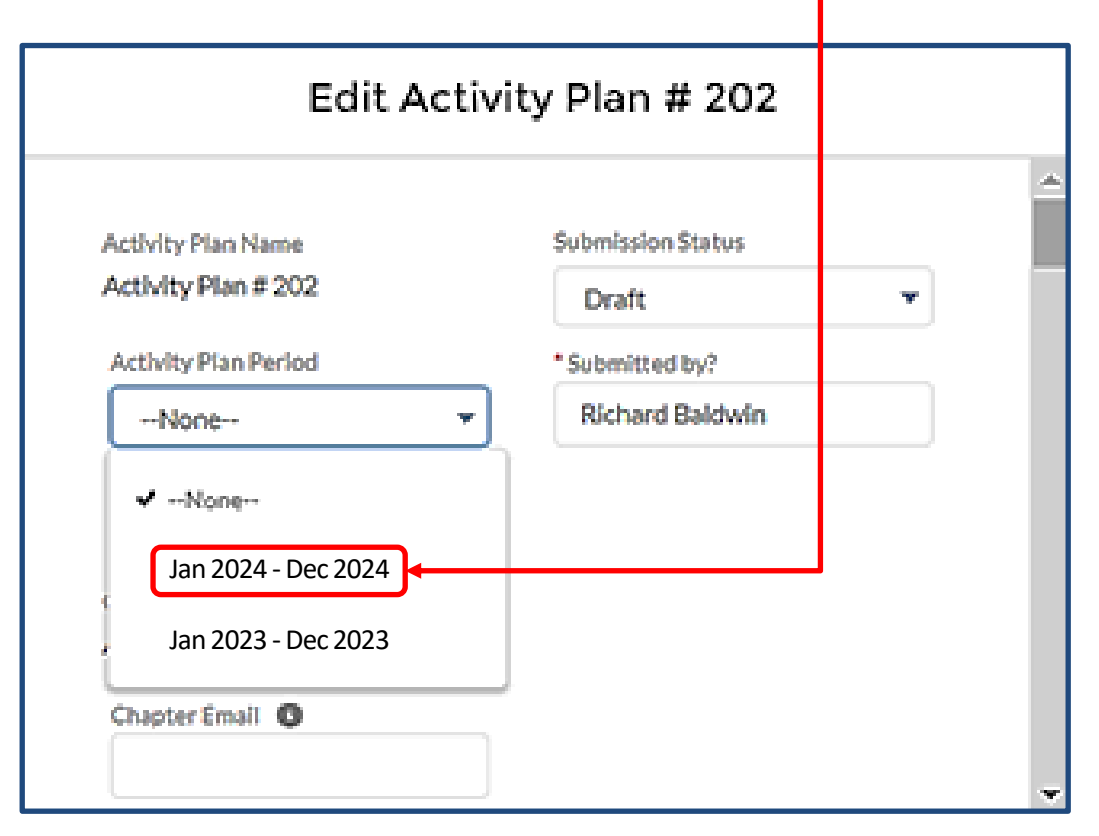

- b) *Education* This section has four sub-areas; use the notes below to aid in filling them out.
  - AE1 General Aerospace Education (AE) or STEM Programs, <u>other than CyberPatriot</u>, <u>StellarXplorers</u>, or <u>Teacher of the Year</u>.
  - ii) AE2 National Youth Cyber Education Program (CyberPatriot and related programs)
  - iii) AE3 StellarXplorers
  - iv) AE4 Teacher of the Year

| Notes:                                                                                                    | Edit Activi                                                                                                    | ity Plan # 202              |
|----------------------------------------------------------------------------------------------------|----------------------------------------------------------------------------------------------------|-----------------------------|
| Use the pull down menu-<br>to enter the number of<br>activities in each of the<br>areas.                                                                                                    | Education<br>AE1 Planned AE and STEM ①<br>4                                                                                                    | AE3 Planned: STLX O         |
| Provide a basic description<br>of each activity planned in<br>the remarks section.<br>Keep it simple. Use just<br>enough detail (roughly<br>when, what and maybe<br>where) to let those reading<br>know your intentions. | AE1: Remarks: AE and STEM<br>Feb: Chapter sponsors and supports the JROTC<br>Military Ball at local high school<br>May: Chapter offers 2 JROTC scholarships to<br>graduating high-school students.<br>May: Chapter President attends and participates<br>in the local JROTC awards ceremony.<br>Oct: Chapter sponsors and supports local JROTC<br>unit participation in the annual Stem Symposium. | AE3 Remarks StellarXplorers |
| Spacing between events<br>isn't mandatory, but makes<br>for easier reading                                                                                                    |                                                                                                    | Cancel Save & New Save      |

- c) *Advocacy* Similarly, complete the sections that apply to your chapter under the Advocacy area.
  - i) AD1 Working with national, state, and local legislative/community leadership and Staff
  - ii) AD2 Recruiting local businesses (Community Partners)
  - iii) AD3 Outreach programs to the community
  - iv) AD4 Advocate national defense and aerospace issues to all audiences

| Advocacy                               |    |                                   |        |
|----------------------------------------|----|-----------------------------------|--------|
| AD1 Planned: National & State 0        |    | AD3 Planned: Outreach             |        |
| None                                   | •  | None                              | •      |
| AD1 Remarks National/State Legislators |    | AD3 Remarks: Outreach 0           |        |
| AD2 Riseast Community Partners         | le | AD4 Planad: ND 6 According Issues | le     |
| None                                   | ¥  | None                              | •      |
| Remarks: Recruits Local Business       |    | AD4 Remarks ND & AE Issues        | -<br>- |
|                                        | 1  |                                   | li.    |
|                                        |    | Concel Conce Chinar               |        |

- d) *Support* Complete the applicable sections for your chapter.
  - i) S1 Support for Airmen (Active, Guard, and Reserve; includes Space Professionals)
  - ii) S2 Support for families of deployed Airmen and Space Professionals
  - iii) S3 Wounded Airman Program
  - iv) S4 Scholarships and Grants for Airmen, Space Professionals and Families
  - v) S5 Programs for Vets/Retirees
  - vi) S6 Programs for Cadets (JROTC, CAP, ROTC)

| 51 Planned: Airmen/Guardians             | S4 Planned: AFA Scholarship & Grants      | 0          |
|------------------------------------------|-------------------------------------------|------------|
| None                                     | <ul> <li>None</li> </ul>                  | •          |
| 51 Remarks: Airmen/Guardians 0           | 54 Remarks: AFA Scholarships & Grant      | s <b>O</b> |
|                                          | le la la la la la la la la la la la la la | h          |
| 52 Planned: Families of Airmen/Guardians | S5 Planned: Veteran & Retiree Program     | 15         |
| None                                     | ✓None                                     | •          |
| 52 Remarks: Families of Airmen/Guardians | S5 Remarks: Veteran & Retiree Program     | ms O       |
| St Planned: Wounded Airmen               | //                                        | h          |
| -Nana-                                   |                                           | •          |
|                                          | - HADRE                                   |            |
| 53 Remarks: Wounded Airmen Program 0     | Só Remarks: Supports Cadets 0             |            |
|                                          |                                           |            |

- e) *Communications* Complete the applicable sections for your chapter
  - i) C1 activities to facilitate communication with members and prospective members
  - ii) C2 membership activities
  - iii) C3 completion of the IRS Form 990
  - iv) C4 conduct of Executive Committee/Leadership meetings (face-to-face or virtual)
  - v) C5 chapter sends Delegate(s) to annual National Convention (does not apply to first half semiannual report)

| 1 Planned: Communicates with Members | C2 Planned:Support Membership Activities |
|--------------------------------------|------------------------------------------|
| None                                 | ▼None ▼                                  |
| Remarks: Communicates with Members   | Remarks: Support Membership Activities   |
|                                      |                                          |
| C4 Planned: Chapter Meetings 0       | C3 Planned: IRS Form 990 0               |
| None                                 | ▼None ▼                                  |
| C4 Remarks: Chapter Meetings         | C3 Remarks: IRS 990 Form                 |
|                                      | h                                        |
| CS Planned: Convention Delegates 0   |                                          |
| None                                 | •                                        |
| 25 Remarks: Convention Delegates     |                                          |
|                                      |                                          |

| Edit                | Activity Plan # 202 |      |
|---------------------|---------------------|------|
| Additional Comments |                     | •    |
| Chapter Comments    | Region Approved     |      |
| State Approved      | Region Comments     |      |
| State Comments      |                     |      |
|                     | Cancel Save & New   | Save |

g) The **Approval Section** at the end of the form is reserved for the State- and Region-Level approval status and comments (we'll see more on this on the next page).

## Submitting the Plan:

- h) When your team thinks the AAP is complete, select Submit for Approval from the Submission Status pull-down menu, and then select SAVE.
- 4) Once you have your AAP submitted, your State President will give it a review.
  - a) The State President will either approve it with a "Yes" (letting the Region President know it is ready for review), or disapprove it with a "No/Need more info" (to send it back to you for corrections/clarifications as required). Any reason for non-approval should be clearly stated in the State or Region's "Non-Approval/Need More Info" block.
  - b) Once the Region President approves the plan, the process is complete.

| Activity Plan Name<br>Activity Plan # 202 | Submission Status              |
|-------------------------------------------|--------------------------------|
| Activity Plan Period                      | None                           |
| Jan 2024 – Dec 2024                       | ✓ Draft                        |
| Chapter                                   | Submit for Approval            |
|                                           | Re-Submit for Approval         |
| Chapter                                   | State - Submit for Approval    |
| AF342 Altus Chapter                       | State - Re-Submit for Approval |
| Chapter Email                             |                                |
|                                           | Cancel Save & New Save         |
|                                           |                                |
| Additional Comments                       |                                |
| Chapter Comments                          | Region Approved                |
| ·                                         | No / Need more info            |

| Chapter Comments    | Region Approved<br>No / Need more info                                 |
|---------------------|------------------------------------------------------------------------|
| State Approved      | Region Comments                                                        |
| No / Need more info | Chapter's AFP does not reflect its AAP                                 |
| State Comments      | regarding JRUIC Scholarships please<br>make adjustments and re-submit. |
| See region coments  |                                                                        |
|                     |                                                                        |
|                     | Cancel Save & New Save                                                 |

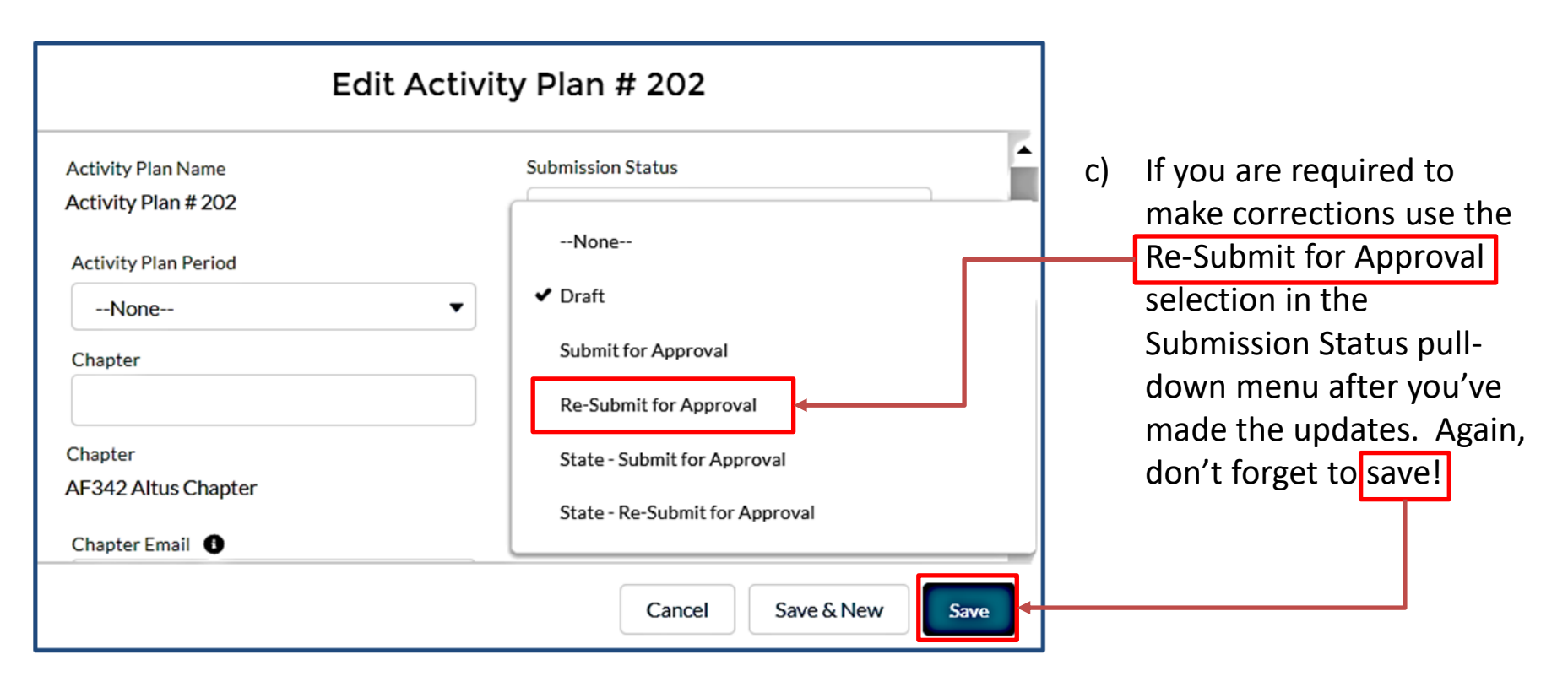

d) Be pro-active...the State and Region presidents in some cases have a large number of plans to review. As the 31 December AAP submission deadline approaches, a friendly phone call, text or email to your State President may be helpful if the State and Region approved blocks don't say "Yes".

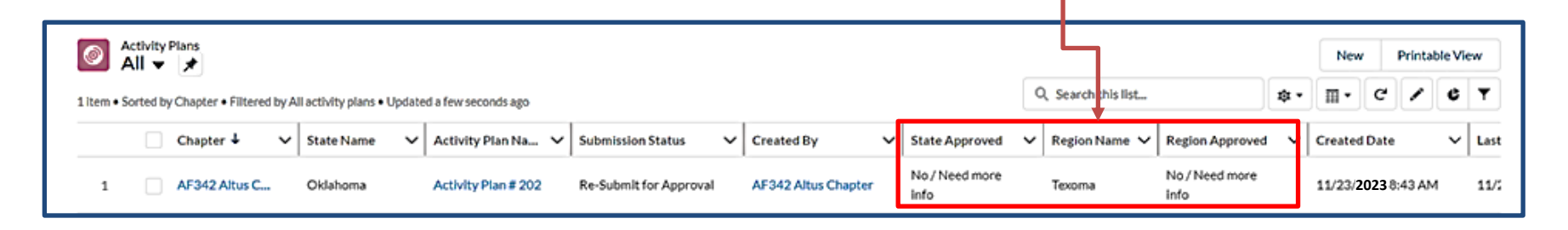

# NOTE:

If at any time you have trouble regarding the new AAP process, or have any questions regarding this instruction, contact AFA Field Services at <u>field@afa.org</u>.

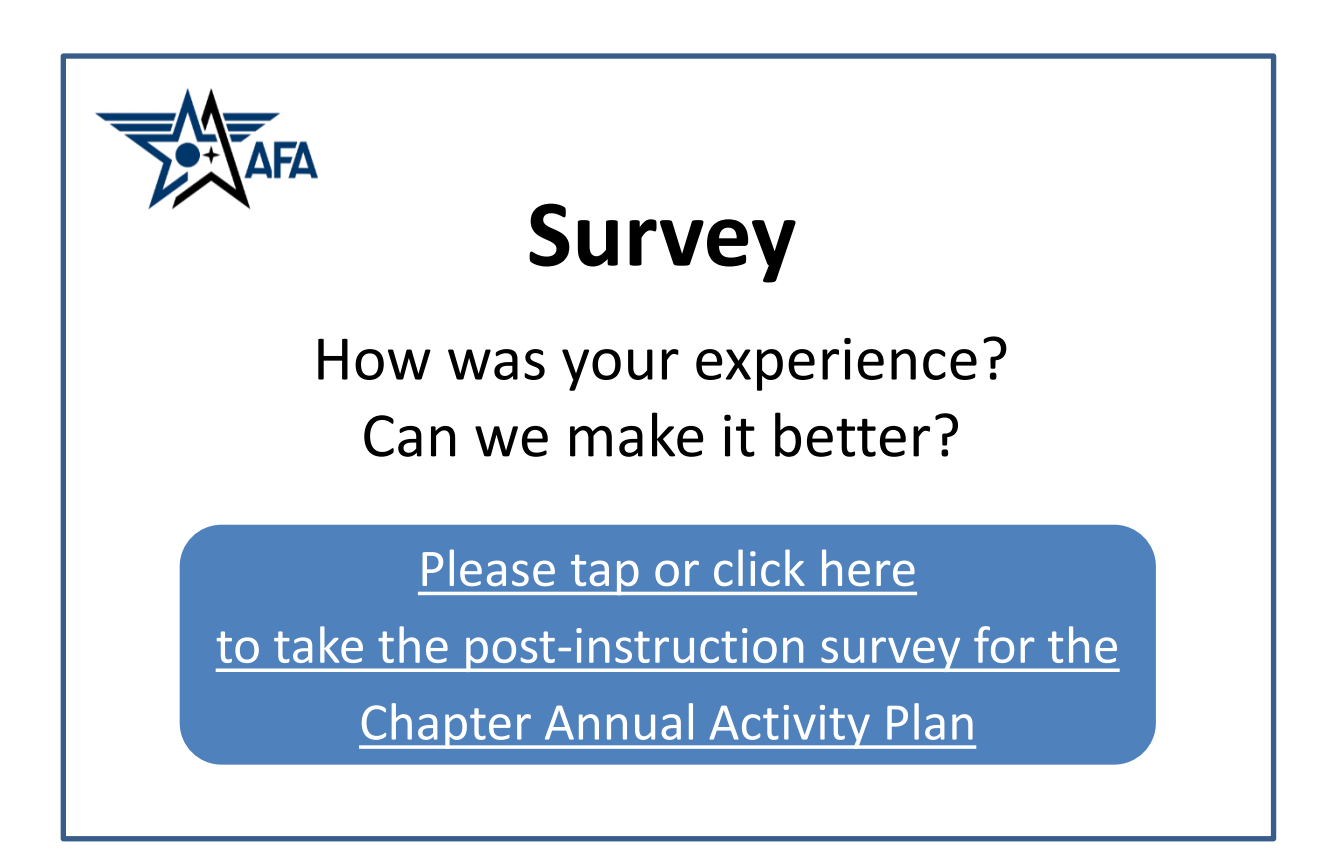